Qual è la differenza tra la demo e la versione completa?

La demo in realtà non compra o vende, dice solo all'utente quando avrebbe comprato o venduto se fosse la versione completa. L'utente più che altro può vedere quanto è veloce il bot e imparare come funzionano le impostazioni. PER AVVIARE IL BOT DEVI POSSEDERE NEL TUO WALLET IL NOSTRO TOKEN

## Come avviare il bot:

Segui i tutorial su youtube:

Windows: <u>https://youtu.be/ugVds-NnKcE</u>

MAC: <u>https://www.youtube.com/watch?v=damlp-DC9Gw&t=1s</u>

Linux UBUNTU: https://www.youtube.com/watch?v=d7x2vuMW\_7w

Vuoi acquistare il bot? – https://sniperbot.aviddot.com

1. Apri lo zip e sposta il contenuto in una cartella

2. Fare clic con il pulsante destro del mouse su configfile.py e fare clic su "Apri con..." → Notepad - Fai clic su scegli un'altra app se Notepad non è un'opzione

3. Aggiungi il tuo indirizzo METAMASK e la PRIVATE KEY in fondo al file tra le virgolette (").

SI PREGA DI INSERIRE LA <mark>PERSO</mark>NAL KEY NON <mark>LA</mark> VOSTRA S<mark>EED PH</mark>ASE (VEDI 5.)

4. Il tuo indirizzo è come questo (che è il mio indirizzo): – 0x6B1CeA1c27Bbb1428978dC3C0423642fDa404367

5. Puoi ottenere la chiave privata seguendo questa guida:

https://metamask.zendesk.com/hc/en-us/articles/360015289632-How-toExport- anAccount-Private-Key

6. Salva il configfile.py

7. Avvia il file exe mentre configfile.py si trova nella stessa cartella

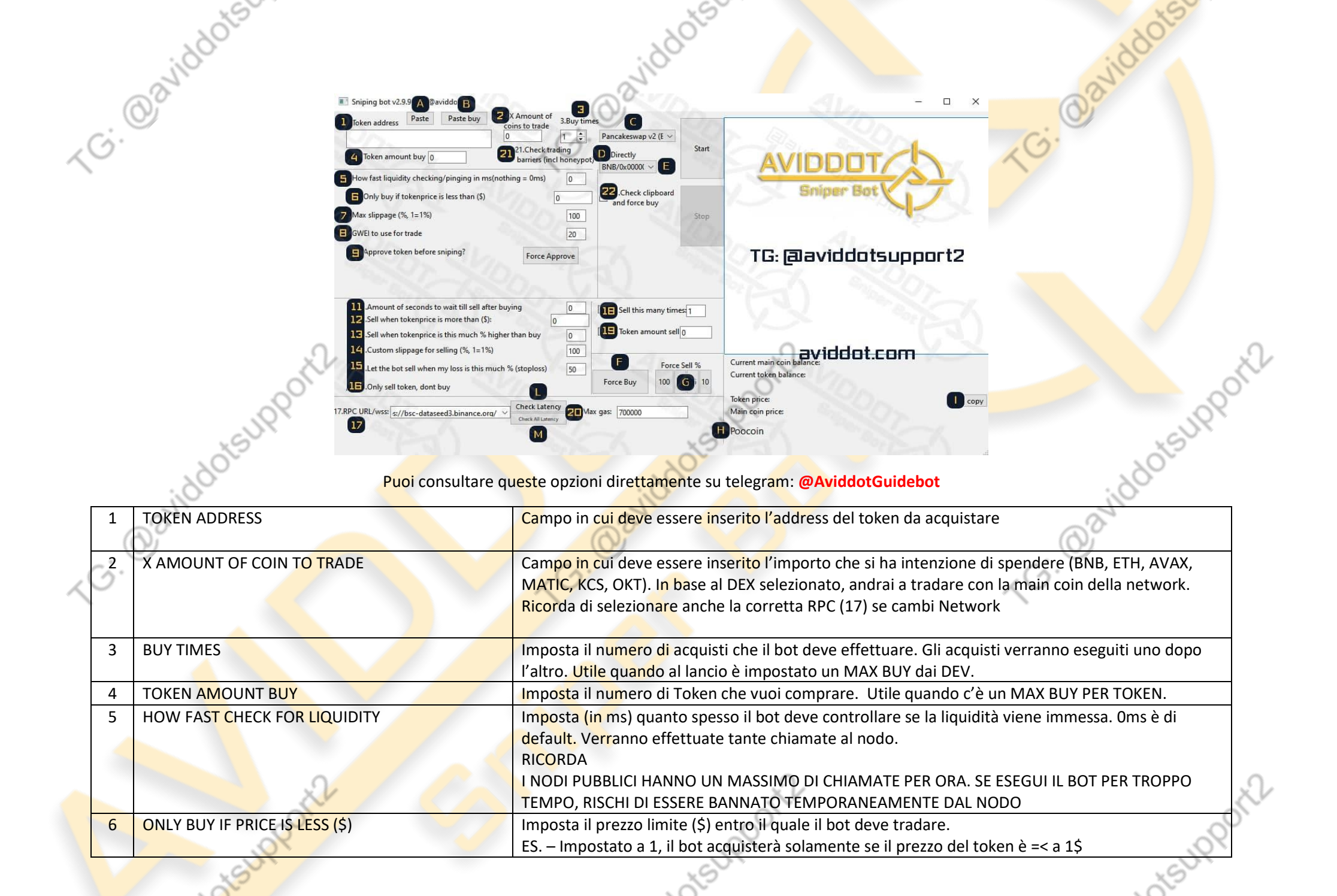

|                   |     | 1 Contraction of the second second se | ASU ASU                                                                                                    |
|-------------------|-----|----------------------------------------------------------------------------------------------------|----------------------------------------------------------------------------------------------------|
|                   |     |                                                                                                    |                                                                                                    |
|                   |     | SIL                                                                                                    | where the second second s |
|                   | 6   | 2°                                                                                                    | (A) <sup>o</sup>                                                                                                    |
|                   | 7   | MAX SLIPPAGE                                                                                                    | Imposta il MAX slippage che il b <mark>ot d</mark> eve utilizzare per la transazione.                                                                                                    |
| ~                 | 5   |                                                                                                    | ATTENZIONE – MAX SLIPPAGE NON È SLIPPAGE.                                                                                                    |
|                   |     |                                                                                                    | Questo vuol dire che verrà utili <mark>zza</mark> to solo lo slippage <mark>nece</mark> ssario, fino al 100%                                                                                                    |
|                   | 8   | GWEI TO USE FOR TRADE                                                                                                    | Imposta il GWEI da utilizzare p <mark>er la</mark> transazione.                                                                                                    |
|                   |     |                                                                                                    | SI RACCOMANDA GWEI > A 15-20                                                                                                    |
|                   | 9   | APPROVE TOKEN BEFORE SNIPING                                                                                                    | Selezionandol <mark>o, un</mark> a volta avvia <mark>to il</mark> bot, il token verrà approvato sul DEX selezionato.                                                                                                    |
|                   | 11  | AMOUNT OF SECONDS TO WAIT TILL SELL AFTER                                                                                                    | Imposta (in <mark>secondi)</mark> quanto tem <mark>po d</mark> eve pass <mark>are d</mark> all'acquisto alla vendita)                                                                                                    |
|                   |     | BUYING                                                                                                    | ATTENZIONE                                                                                                    |
|                   |     |                                                                                                    | DEVI SEMPRE CALCOLARE CHE IL TOKEN DEVE ESSERE PRIMA APPROVATO                                                                                                    |
|                   | 12  | SELL WHEN TOKENPRICE IS MORE THAN (\$)                                                                                                    | Im <mark>posta il p</mark> rezzo del token al quale vuoi vendere.                                                                                                    |
|                   |     | .0.                                                                                                    | Quando il prezzo verrà raggiunto, verrà effettuata una transazione di vendita.                                                                                                    |
|                   | 13  | SELL WHEN TOKENPRICE (%) HIGHER THAN BUY                                                                                                    | Imposta la % di gain al quale vuoi vendere.                                                                                                    |
|                   |     | 0                                                                                                    | Quando la % verrà raggiunta, verrà effettuata la transazione di vendita.                                                                                                    |
|                   |     | ,0X                                                                                                    | ATTENZIONE                                                                                                    |
|                   |     | SUI                                                                                                    | QUESTO NON TIENE CONTO DELLO SLIPPAGE E DELLE TASSE, MA DEL SOLO                                                                                                    |
|                   |     |                                                                                                    | INCREMENTO/DECREMENTO DEL PREZZO IN % AL MOMENTO DELL'ACQUISTO.                                                                                                    |
|                   | 14  | CUSTOM SLIPPAGE PER SELLING                                                                                                    | Imposta uno slippage personalizzato per la Vendita                                                                                                    |
|                   | 15  | STOPLOSS                                                                                                    | Imposta uno STOPLOSS (%) Quando la % verrà raggiunta, il bot effettuerà una transazione di                                                                                                    |
|                   |     | - T                                                                                                    | vendita                                                                                                    |
|                   | 16  | ONLY SELL THE TOKEN, DON'T BUY                                                                                                    | Selezionando questa casella, il bot ignorerà qualsiasi azione di acquisto e terrà in considerazione                                                                                                    |
|                   | ci. | ~                                                                                                    | solo quelle per la vendita                                                                                                    |
| $\langle \rangle$ | 17  | RPC SELECTOR                                                                                                    | Drop-down menu dal quale puoi selezionare la RPC                                                                                                    |
|                   | 18  | SELL THIS MANY TIME                                                                                                    | Imposta il numero di vendite che il bot deve effettuare. Utile quando è presente un MAX SELL.                                                                                                    |
|                   | 19  | TOKEN AMOUNT TO SELL                                                                                                    | Imposta il n <mark>umero</mark> di token che vuoi vendere. Utile quando è presente un MAX SELL.                                                                                                    |
|                   | 20  | MAX GAS                                                                                                    | Imposta il MAX GAS da usare per le transazioni.                                                                                                    |
|                   |     |                                                                                                    | ATTENZIONE - MAX GAS NON è GAS                                                                                                    |
|                   |     |                                                                                                    | Questo vuol dire che verrà utilizzato solo il GAS necessario.                                                                                                    |
|                   | 21  | CHECK TRADING BARRIERS (INCL HONEYPOT)                                                                                                    | Quando abilitato, verrà effettuato un check sul contratto del token. Verrà effettuato l'acquisto                                                                                                    |
|                   |     |                                                                                                    | solo se il token non risulterà un HONEYPOT e solo se il trading sarà abilitato.                                                                                                    |
|                   |     |                                                                                                    | Nel caso in cui il trading sia disabilitato, Il bot andrà in loop. Acquisterà appena verrà abilitato il                                                                                                    |
|                   |     | A A A A A A A A A A A A A A A A A A A                                                                                                    | trading                                                                                                    |
|                   |     |                                                                                                    | ATTENZIONE                                                                                                    |
|                   |     | Qu                                                                                                    | HUNEYPUT CHECKER RIESCE AD EVITARE GLI HUNEYPUT NELL'80% DEI CASI - DYOR                                                                                                    |
|                   |     | N.                                                                                                    |                                                                                                    |
|                   |     | S                                                                                                    |                                                                                                    |
|                   |     | . 20.                                                                                                    |                                                                                                    |
|                   |     |                                                                                                    |                                                                                                    |
|                   |     | al'                                                                                                    |                                                                                                    |

|          |       | ×S                                                                                                    | xS xS                                                                                                    |
|----------|-------|----------------------------------------------------------------------------------------------------|----------------------------------------------------------------------------------------------------|
|          |       | NIGOL                                                                                                    | aviddou                                                                                                    |
|          | 22    | CHECK CLIPBOARD AND FORCE BUY                                                                                                    | Se abilitato, il bot controllerà in c <mark>ont</mark> inuazione la clipboard, appena copiera <mark>i</mark> l'indirizzo, lui lo                                                                                                    |
|          | _ · \ | 5/                                                                                                    | incollerà nel'apposito campo ed <mark>eff</mark> ettuerà un FORCE <mark>BUY. Utile nei FAIR LA</mark> UNCH, quando il                                                                                                    |
| 1        | 5.    | Tutorial:                                                                                                    | contratto viene rilasciato all'ult <mark>imo</mark> secondo                                                                                                    |
| $\frown$ |       | https://www.youtube.com/watch?v=lvK61paKpcU                                                                                                    |                                                                                                    |
|          |       |                                                                                                    |                                                                                                    |
|          | Α     | PASTE                                                                                                    | Il bot incollerà il c <mark>ontr</mark> atto (se p <mark>res</mark> ente nella clipboard) nell'apposito campo                                                                                                    |
|          | В     | PASTE BUY                                                                                                    | Il bot incollerà i <mark>l con</mark> tratto (se pr <mark>ese</mark> nte nella clipboard) nell'apposito campo ed effettuerà un                                                                                                    |
|          |       |                                                                                                    | FORCE BUY                                                                                                    |
|          | С     | DEX SELECTOR                                                                                                    | Seleziona il DEX sul quale vuoi tradare                                                                                                    |
|          | D     | DIRECTLY                                                                                                    | Da utilizzare solamente se viene aggiunta una coin personalizzata (es BUSD) ed è presente una<br>pool di liquidità con quella coin. DA NON UTILIZZARE CON POOL BNB                                                                                                    |
|          |       | .0.                                                                                                    | J. J.                                                                                                    |
|          |       | N. C. C.                                                                                                    | COME FUNZIONA:                                                                                                    |
|          |       | .0°                                                                                                    | DIRECTLY selezionato – COIN (ES.BUSD)->TOKEN                                                                                                    |
|          |       | .0X                                                                                                    | DIRECTLY non selezionato – COIN(ES. USDT) – MAIN NETWORK COIN (ES. BNB per PancakeSwap,                                                                                                    |
|          | -     |                                                                                                    | ETH per UNISWAP) -> TOKEN                                                                                                    |
|          | E     | MAIN COIN TO TRADE                                                                                                    | delle NETWORK selezionata)                                                                                                    |
|          |       | 110                                                                                                    | C' nassihila aggiungara sain narsanalizzata                                                                                                    |
|          |       | J.                                                                                                    | E possibile aggiungere com personalizzate.                                                                                                    |
|          | (     | Sy                                                                                                    |                                                                                                    |
|          | n'e-  |                                                                                                    | Questo bottone può essere cliccato in ogni momento. Effettuerà un EORCE RUX prendendo le                                                                                                    |
| ~        |       | TORCE BOT                                                                                                    | configurazioni impostato nel bot (20, MAX GAS $= 8$ , GWEL $= 2$ , X AMOUNIT OF COIN TO TRADE $= 7$                                                                                                    |
|          |       |                                                                                                    | $\frac{1}{2} = \frac{1}{2} = \frac{1}$ |
|          | G     | FORCE SELL                                                                                                    | Questi hottoni nossono essere cliccati in ogni momento. Puoi scegliere di vendere % di token in                                                                                                    |
|          | 5     |                                                                                                    | base al bottone che premi. Verrà effettuata una transazione di vendita forzata con le impostazioni                                                                                                    |
|          |       |                                                                                                    | settate nel hot (20 MAX GAS – 8 GWEL – 17 CUSTOM SUPPAGE FOR SELLING)                                                                                                    |
| -        | Н     | POOCOIN                                                                                                    | Link diretto a Poocoin per controllare la chart del token presente nel field 1                                                                                                    |
|          | 1     |                                                                                                    | Questo bottone permette di conjare il prezzo del token. Utile se vuoi impostare un acquisto o una                                                                                                    |
|          |       |                                                                                                    | vendita basata sul prezzo del token                                                                                                    |
|          | L     | CHECKLATENCY                                                                                                    | Cliccando questo bottone, verrà effettuato un test di connessione alla RPC selezionata nel field 17                                                                                                    |
|          | M     | CHECK ALL LATENCY                                                                                                    | Cliccando questo bototone, verrà effettuato un test di connessione per tutte le RPC presenti nel                                                                                                    |
|          |       |                                                                                                    | Drop-down menu                                                                                                    |
|          |       | R                                                                                                    |                                                                                                    |
|          |       | NY NY                                                                                                    | ALL ALL ALL ALL ALL ALL ALL ALL ALL ALL                                                                                                    |
|          |       | 25                                                                                                    | 10 × 2 × 2 × 2 × 2 × 2 × 2 × 2 × 2 × 2 ×                                                                                                    |
|          |       | .80                                                                                                    | ,80<br>                                                                                                    |
|          |       |                                                                                                    |                                                                                                    |
|          |       | and the second second s | No. No. No. No. No. No. No. No. No. No.                                                                                                    |

## Opzioni modificabili solo nel configfile:

LOTS

Qaviddots

Queste opzioni si trovano all'interno del configfile.py

## TG: @aviddotsu RICORDA – I NUMERI, I CONTRATTI E I LINK DEVONO ESSERE INSERI<mark>TI A</mark>LL'INTERNO DELLE VIRGOLETTE 'VALORE'

|   | Valore predefinito                                                                                                    | Attivo                             | Descrizione                                                                                                    |
|---|----------------------------------------------------------------------------------------------------|------------------------------------|----------------------------------------------------------------------------------------------------|
|   | ita = '0'                                                                                                    | ita = '1'                          | Se abilitato, il bot sarà in lingua italiana                                                                                                    |
|   | por = '0'                                                                                                    | por = '1'                          | Se abilitato, il bot sarà in lingua Portoghese                                                                                                    |
|   | selfaddedcoin = "                                                                                                    | selfaddedcoin = 'TOKEN<br>ADDRESS' | Inserisci il token address della coin che vuoi aggiungere per<br>tradare<br>RICORDA DI AGGIUNGERE IL CONTRACT ADDRESS DELLA<br>GIUSTA RETE. ES. USDT HA DUE INDIRIZZI DIVERSI TRA ERC20 E<br>BSC                           |
|   | Addedurlurl = "<br>Quicknode tutorial:<br><u>https://www.youtube.com/watch?v=fb82IVCDQ6g&amp;t=11s</u><br>Infura.io tutorial:<br><u>https://www.youtube.com/watch?v=h7INUvSL7B4</u> | Addedurlurl = 'LINK RPC'           | Inserisci il link della RPC personalizzata.<br>RICORDATI DI SELEZIONARLA DALLA GUI – 17                                                                                                    |
| ~ | Updateinfospeed = '2'                                                                                                    | Updateinfospeed = 'NUMERO'         | Imposta (in secondi) quanto veloce il bot deve aggiornare le<br>informazioni del prezzo del token, prezzo della main coin,<br>Bilancio del wallet e tutte le opzioni visionabili in real-time in<br>basso a destra del bot |
|   | Approvegwei = '20'                                                                                                    | Approvegwei = 'NUMERO'             | Imposta il GWEI che deve essere utilizzato per l'approvazione del token                                                                                                    |
|   | Minliq = '1'                                                                                                    | Minliq = 'NUMERO'                  | Imposta la liquidità minima (in MAIN COIN ES BNB) dal quale il bot può fare transazioni                                                                                                    |
|   | retrywhenerror='0'                                                                                                    | retrywhenerror='1'                 | Se abilitato ('1') nel momento in cui si verifica un errore in<br>acquisto o in vendita, il bot riproverà ad effettuare l'operazione<br>fino a quando non verrà eseguita.                                                  |
|   | Maxfee='0'                                                                                                    | Maxfee='NUMERO'                    | Puoi decidere a quanto devono ammontare le fee per<br>permettere al bot l'acquisto. Se le fee saranno maggiori del<br>numero indicato, il bot non acquisterà                                                               |
|   | widdotsur                                                                                                    | widdotsur                          | widdotsur                                                                                                    |

| @aviddotse                                                                           | ERORI COMUNI                                                                                                    |
|--------------------------------------------------------------------------------------|----------------------------------------------------------------------------------------------------|
| Failed to execute script Frontrun                                                    | Assicurati di aver decompresso il file in una cartella e di non eseguirli da<br>winrar.<br>Assicurati di aver inserito correttamente il WALLET ADDRESS e la PRIVATE<br>KEY.<br>Se la PK presenta 0x all'inizio, devi rimuoverlo. Il numero totale dei caratteri<br>della PK deve essere 64                          |
| {'code': -32000, 'message': 'insufficient funds for gas * price + valu               | Iue'} Non hai abbastanza fondi in MAIN COIN nel tuo account per pagare le fee   II calcolo delle fee lo puoi eseguire in questo modo.   1 GWEI = 0.000000001 BNB   MAX GAS X GWEI   Per esempio prendiamo le mie configurazioni di base, 1.2 milioni gas e 20   gwei   1200000 x 0.00000020 = 0.0012 BNB di MAX EEE |
| {'code': -32000, 'message': 'already known'}                                         | Questo è l'errore che ottieni quando il bot tenta di approvare un token, ma<br>quel token era già approvato.                                                                                                    |
| SSL errors                                                                           | Questo è un problema con l'ora del tuo sistema operativo, Internet o VPN.<br>Assicurati che l'ora del tuo sistema operativo sia impostata<br>automaticamente e non manualmente.                                                                                                    |
| {'code': -32000, 'message': 'transaction underpriced'}                               | O il tuo GWEI è troppo basso o il tuo gas massimo è troppo basso.<br>Per gas max 1.2 milioni (1200000) è consigliabile.<br>Per GWEI, dipende dal token che vuoi acquistare. Cambia di giorno in giorno,<br>noi consigliamo di settarlo almeno a 20                                                                  |
| ETHERSCAN - BSCSCAN ERROR:<br>Fail with error TransferHelper: 'TRANSFER_FROM_FAILED' | "max gas" troppo basso. Si prega di impostare il max-gas a 1200000.<br>Se continui a ricevere lo stesso errore prova a incrementarlo ancora.<br>OPPURE<br>Sei stato vittima di un contratto HONEYPOT                                                                                                    |
| iddotsupport2                                                                        | (per favore cerca su Google di cosa si tratta).                                                                                                    |